### Bodyswaps Guide de Facilitation

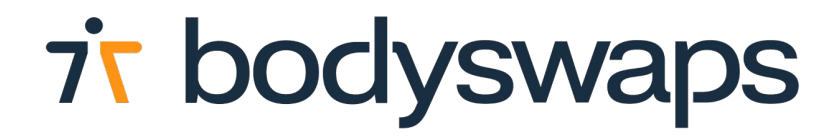

# **Considérations sur la Facilitation**

Ces recommandations sont **indicatives**. Dans la mesure du possible, adaptez l'expérience en fonction des besoins et profils de vos apprenants.

#### Limites de sécurité

- Configurez les <u>limites</u> en amont en sélectionnant le mode stationnaire et en posant le casque sur une chaise - si le casque est déplacé, les limites devront peut-être être réinitialisées, **ou**
- Expliquez aux utilisateurs comment créer et configurer les limites.

#### Espaces d'apprentissage

- Idealement, privilégiez un espace privé ou semi-privé pour vos apprenants.
- Pour les ateliers en groupe, veillez à ce que chaque apprenant ait suffisamment d'espace et fournissez des écouteurs si possible, pour que personne ne s'entende.
- Instaurez une règle où tous les participants doivent être équipés d'un casque VR (sauf le facilitateur).

#### Mise en miroir

 Identifiez les apprenants qui pourraient avoir besoin d'un accompagnement et <u>diffusez leur session</u> en direct sur un écran ou un smartphone afin de les guider si besoin, favorisant un soutien 1-1.

#### Nettoyage

 Désinfectez les casques entre chaque session avec des lingettes antibactériennes (ou suivre un autre processus comme les armoires UV).

### Installation

- 1. Assurez-vous que Bodyswaps est installé sur chaque appareil et mis à jour.
- 2. Chargez et nettoyez les casques avant la session.
- 3. Aménagez l'espace en fonction des besoins des apprenants et configurez le mode stationnaire des limites de sécurité.
- 4. Générer les codes d'accès :
- Apprenants Pré-Inscrits : Ajoutez l'utilisateur à Bodyswaps Go et invitez-le à créer un compte. Il devra se connecter à Bodyswaps Go et naviguer dans l'onglet Mes Modules pour générer un code.
- Apprenants Auto-Inscrits : <u>Créez une classe</u> dans Bodyswaps Go, puis partagez en amont le lien d'invitation (URL ou QR Code) ou affichez-le près du casque. Les apprenants devront:
- Cliquer sur le lien ou scanner le QR Code avec leur téléphone,
- S'inscrire à la classe,
- Générer leur propre code d'accès (ils seront automatiquement redirigés vers la page de génération de code ou pourront accéder à un lien via email).

**Astuce** : Pour les apprenants débutant en VR, proposer une initiation à la réalité virtuelle avec <u>Meta Premiers Pas</u> ou une expérience passive 360°.

# Instructions aux Apprenants

Vous êtes sur le point d'entrer dans une réalité virtuelle pour développer vos **soft** skills.

Dans Bodyswaps, vous serez amené à identifier, interagir et dialoguer (avec vos propres mots) avec des avatars virtuels.

#### Commandes et Instructions de base :

\_ \_ \_ \_

- Lorsqu'il vous est demandé d'identifier des comportements, utilisez les gâchettes des manettes (demandez à votre facilitateur en cas de doute).
- Chaque nouvel utilisateur passera par une phase de découverte dans l'application afin de se familiariser avec les commandes.
- Vous n'avez pas besoin de choisir un avatar qui vous ressemble pour cette formation – vous êtes en réalité virtuelle, pourquoi ne pas essayer quelque chose de nouveau ?
- Assurez-vous d'être dans un espace où vous vous sentez à l'aise et disposez de suffisamment d'espace.
- Levez la main gauche pour afficher le journal avec des indices et de l'aide.

# Navigation dans Bodyswaps

Dans Bodyswaps, vous naviguez dans l'interface avec vos mains virtuelles.

#### Modifier les paramètres

Depuis le lobby de l'expérience (Centre de Formation Virtuel), appuyez sur le BOUTON MENU (bouton **2**, comme indiqué dans le schéma ci-dessous) et sélectionnez Paramètres pour personnaliser :

- Analytiques de l'application
- Reconnaissance vocale
- Données des apprenants
- Appareil partagé
- Langue (Français / Anglais)
- Sélection d'un Avatar (dans la section Profil Utilisateur)

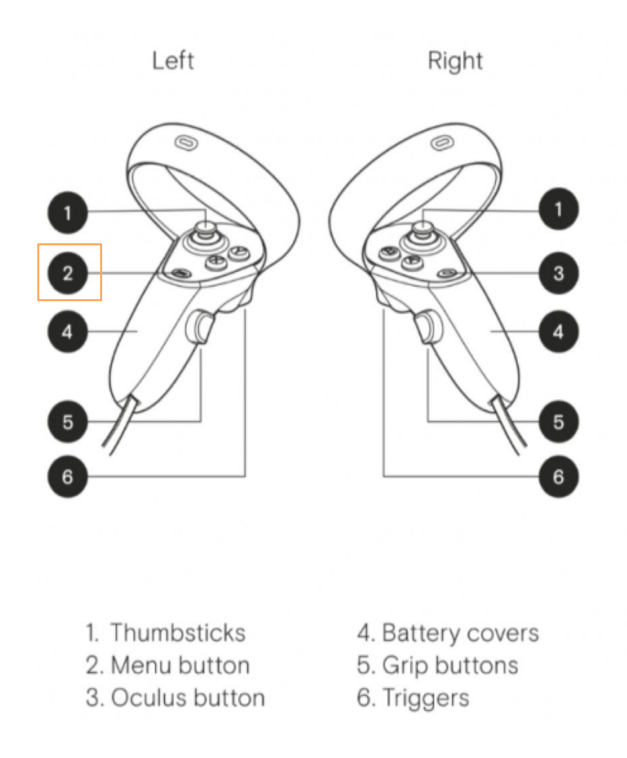

## Navigation dans Bodyswaps

#### **Réajuster sa position**

Retirez le casque à tout moment pour ajuster votre position (assis, debout) ou prendre des notes.

Si votre position à l'intérieur de la simulation change après avoir remis le casque, réinitialisez-la en appuyant sur le joystick gauche (1).

#### Quitter un module

Pour faire pause en cours d'expérience, appuyez sur le bouton Menu (2).

Sélectionnez "Quitter le module" pour sortir du module. Vous pouvez cliquer sur X en haut à droite pour continuer l'expérience.

#### **Quitter l'application Bodyswaps**

Pour quitter l'application Bodyswaps, appuyez sur le bouton Oculus (3) sur la manette de droite, puis sélectionnez **Quitter** depuis le menu Oculus

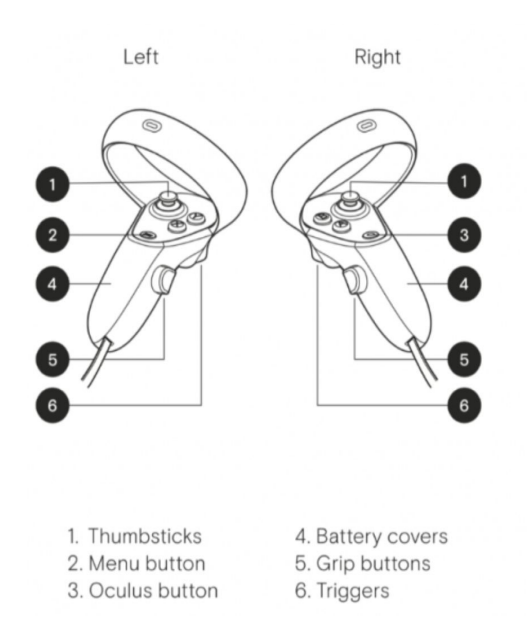